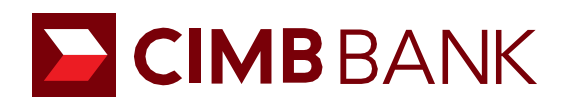

# 网上开户申请 <sub>用户指南</sub>

# 内容列表

| 网上开   | 户申请                       |    |
|-------|---------------------------|----|
| 1.0   | 关于网上开户申请平台                | 1  |
|       | 1.01 流程图                  | 1  |
| 开始进行  | 行申请                       |    |
| 2.0.1 | 选择账户类型                    | 3  |
| 2.0.2 | 选择 Beyond Banking Package | 4  |
| 2.1   | 申请方式                      | 5  |
|       | 2.1.1 透过 UEN 申请           | 6  |
|       | 2.1.2 透过MyInfo 申请         | 7  |
| 2.2   | 帮助我们了解您                   | 8  |
| 2.3   | 董事和业主/受益                  | 9  |
| 2.4   | 授权签署人                     | 9  |
| 2.5.1 | 联系人和通知                    | 10 |
| 2.5.2 | BizChannel Onboarding     | 11 |
| 2.6   | 董事会决议                     | 13 |
| 2.7   | 声明                        | 14 |
| 2.8   | 上传文件                      | 14 |
| 2.9   | 查阅与提交                     | 17 |
| 其他    |                           |    |
| 3.1   | 申请多个账户                    | 18 |
| 3.2   | 恢复已保存的申请                  | 18 |
| 3.3   | 替新加坡和马来西亚以外的公司申请账户        | 19 |
| 3.4   | 保存申请                      | 20 |
| 3.5   | 联系银行代表                    | 20 |
| 词汇表   |                           | 21 |

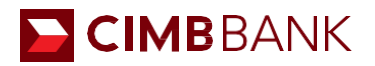

# 网上开户申请平台

需要 OTP/2FA

## 1.0 关于

CIMB 网上开户申请平台旨在让新加入的中小企业客户更加方便和高效,客户无需前往分行提交文件、或签署人进行验证等。 这一切都旨在将目前所有纸质流程电子化,以改善客户体验。

1.01 流程图

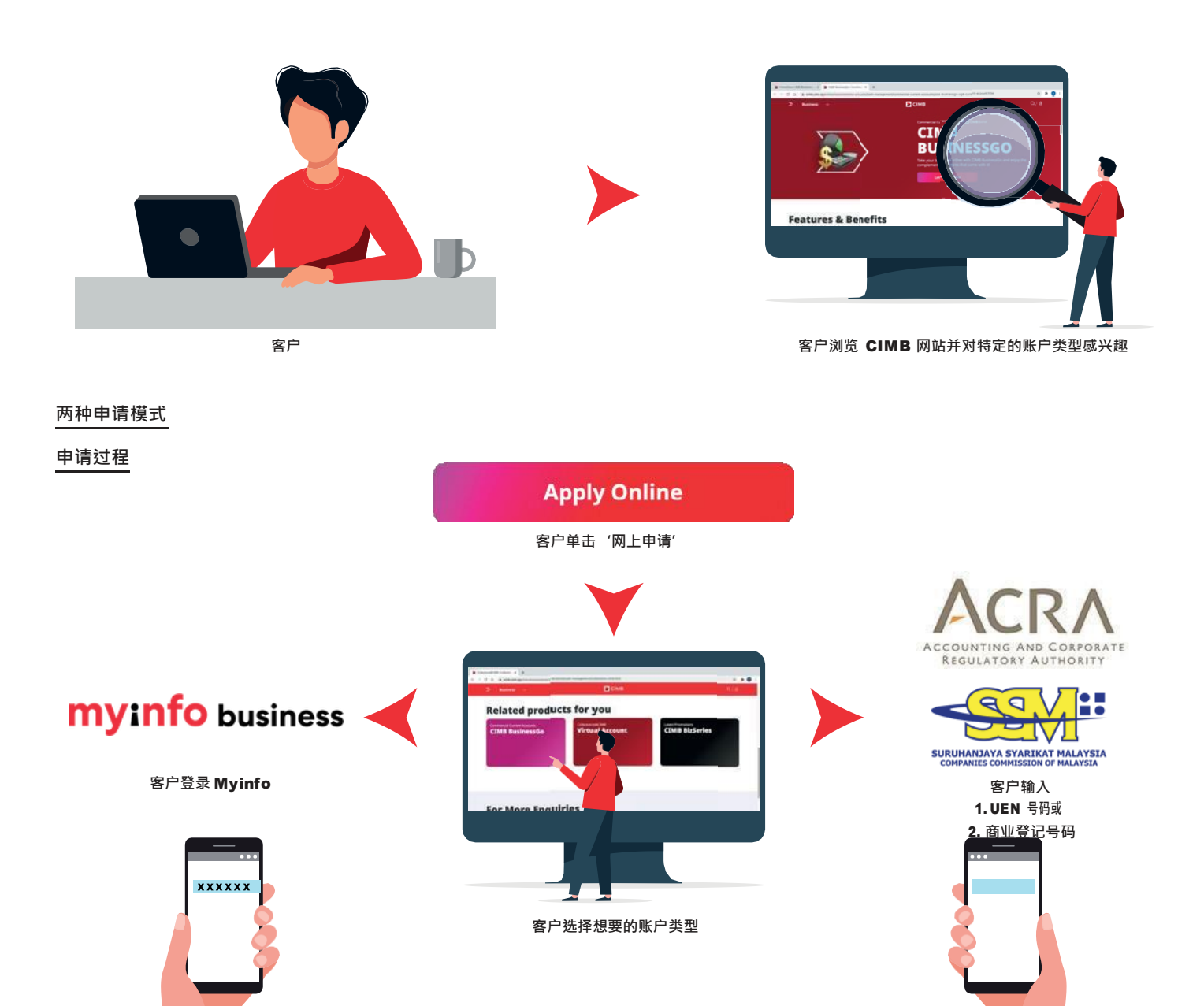

需要 OTP

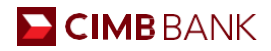

#### 账户申请有两种申请模式和九个步骤,概括如下:

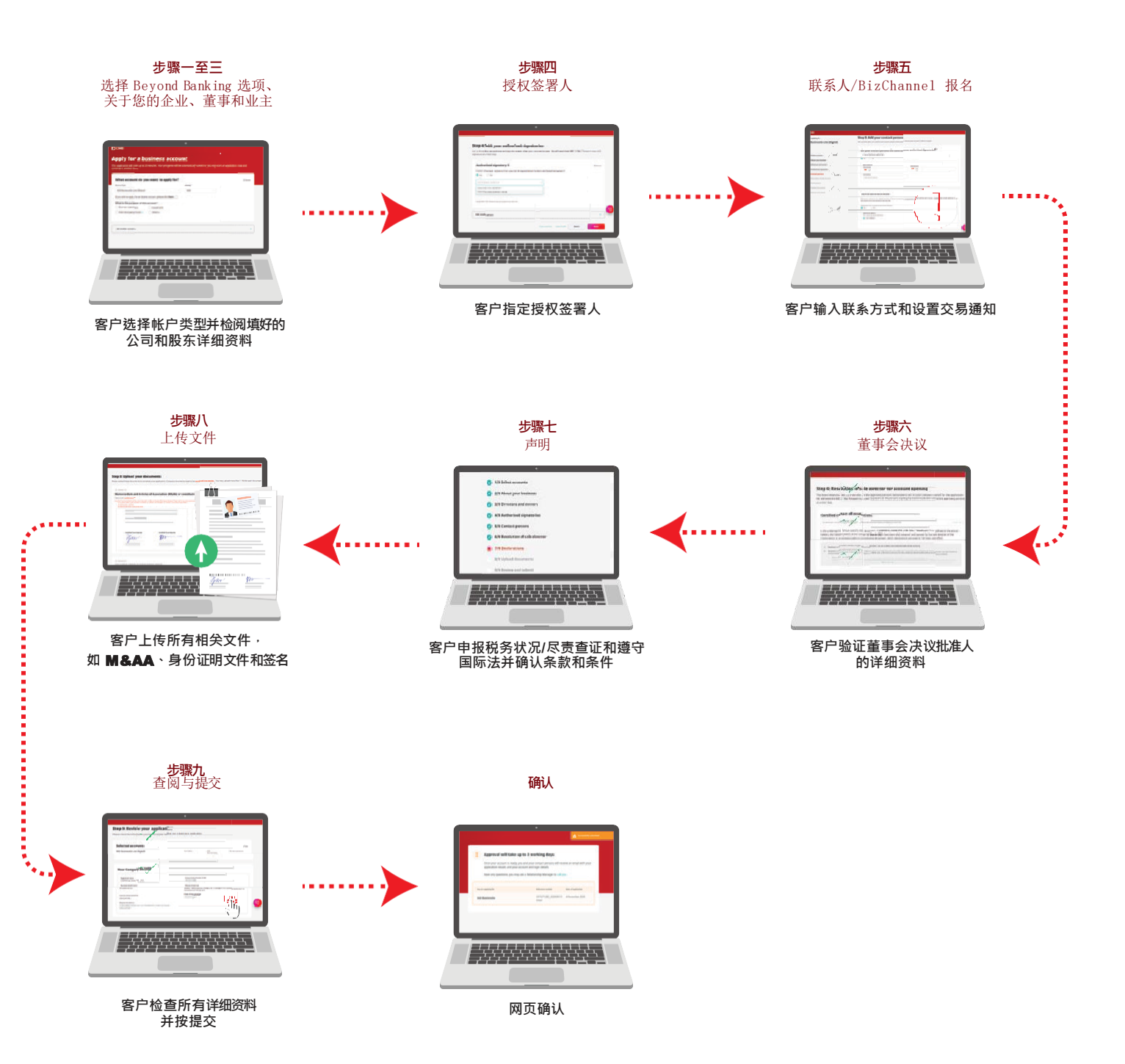

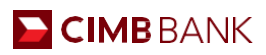

# 开始进行申请

| 1 処理処/ 天空                                                                                                    |                                         |                     |  |
|----------------------------------------------------------------------------------------------------|-----------------------------------------|---------------------|--|
| 刘览我们的网站并选择您要申请的帐户,然                                                                                                    | 后单击"网上申请"。                              |                     |  |
| 选择帐户的用途。 您最多可以选择六个帐户                                                                                                    | ۱ <sub>0</sub>                          |                     |  |
| 寸于接下来的账户,请选择账户类型和货币。                                                                                                    |                                         |                     |  |
| СІМВ                                                                                                    |                                         |                     |  |
|                                                                                                    |                                         |                     |  |
| Apply for a business accou                                                                                                    | nt                                      |                     |  |
| is application will take up to 15 minutes. Your progress will be a                                                                                                    | automatically saved so you may start an | application now and |  |
| ontinue it another time.                                                                                                    |                                         |                     |  |
|                                                                                                    |                                         |                     |  |
|                                                                                                    |                                         |                     |  |
| What account do you want to apply for?                                                                                                    |                                         | @ Done              |  |
| What account do you want to apply for?                                                                                                    | Currency                                | () Dane             |  |
| What account do you want to apply for?<br>Account Type<br>SME Account                                                                                                    | Currency<br>SGD                         | @ Done              |  |
| What account do you want to apply for?         Account         SME Account         If you wish to apply for an Islamic account, please click here.                                                                                                    | Currency<br>SGD                         | @ Done              |  |
| What account do you want to apply for?         Account Type         SME Account         If you wish to apply for an Islamic account, please click here.         What is the purpose of this account?                                                                                        | SGD                                     | (3) Done            |  |
| What account do you want to apply for?         Account Type         SME Account         If you wish to apply for an Islamic account, please click here.         What is the purpose of this account?         Business operations       Investment                                           | Currency<br>SGD                         | ⊘ zone              |  |
| Account do you want to apply for?         Account Type         SME Account         If you wish to apply for an Islamic account, please click here.         What is the purpose of this account?         Business operations       Investment         Hold third-party funds ()       Others | Currency<br>SGD                         | ⊘ Done              |  |
| Account do you want to apply for?         Account Type         SME Account         If you wish to apply for an Islamic account, please click here.         What is the purpose of this account?         Business operations       Investment         Hold third-party funds       Others    | SGD .                                   | ⊘ Done              |  |
| Account do you want to apply for?         Account         SME Account         If you wish to apply for an Islamic account, please click here.         What is the purpose of this account?         Business operations       Investment         Hold third-party funds ()       Others      | Currency<br>SGD                         | © Done              |  |

# СІМВ

# Apply for a business account

This application will take up to 15 minutes. Your progress will be automatically saved so you may start an application now and continue it another time.

| ccount Type                                     | Currency |  |
|-------------------------------------------------|----------|--|
| SME Account                                     | a SGD v  |  |
| Current Account                                 | *        |  |
| SME Account                                     |          |  |
| SGD BusinessGo                                  |          |  |
| SGD Business Interest Transaction Account       |          |  |
| SGD Current Account (non-Interest)              |          |  |
| USD Interest Plus Current Account               |          |  |
| Foreign Currency Current Account (non-interest) |          |  |
| Fixed Deposit                                   |          |  |

# CIMB BANK

## 2.0.2 选择 Beyond Banking Package (仅适用于新加坡注册实体)

客户可以选择全套或定制。每个图标上都会出现一个工具提示,简要说明不同类型的解决方案:

#### **CIMB Beyond Banking Package**

我们通过将您连接到我们合作伙伴的超越银行业务的服务来推动您的业务向前发展。为确保您的业务持续增长,我们精心策划的合作伙伴名 单将在医疗保健、数字化、企业服务和人力资源领域为您的公司提供支持。

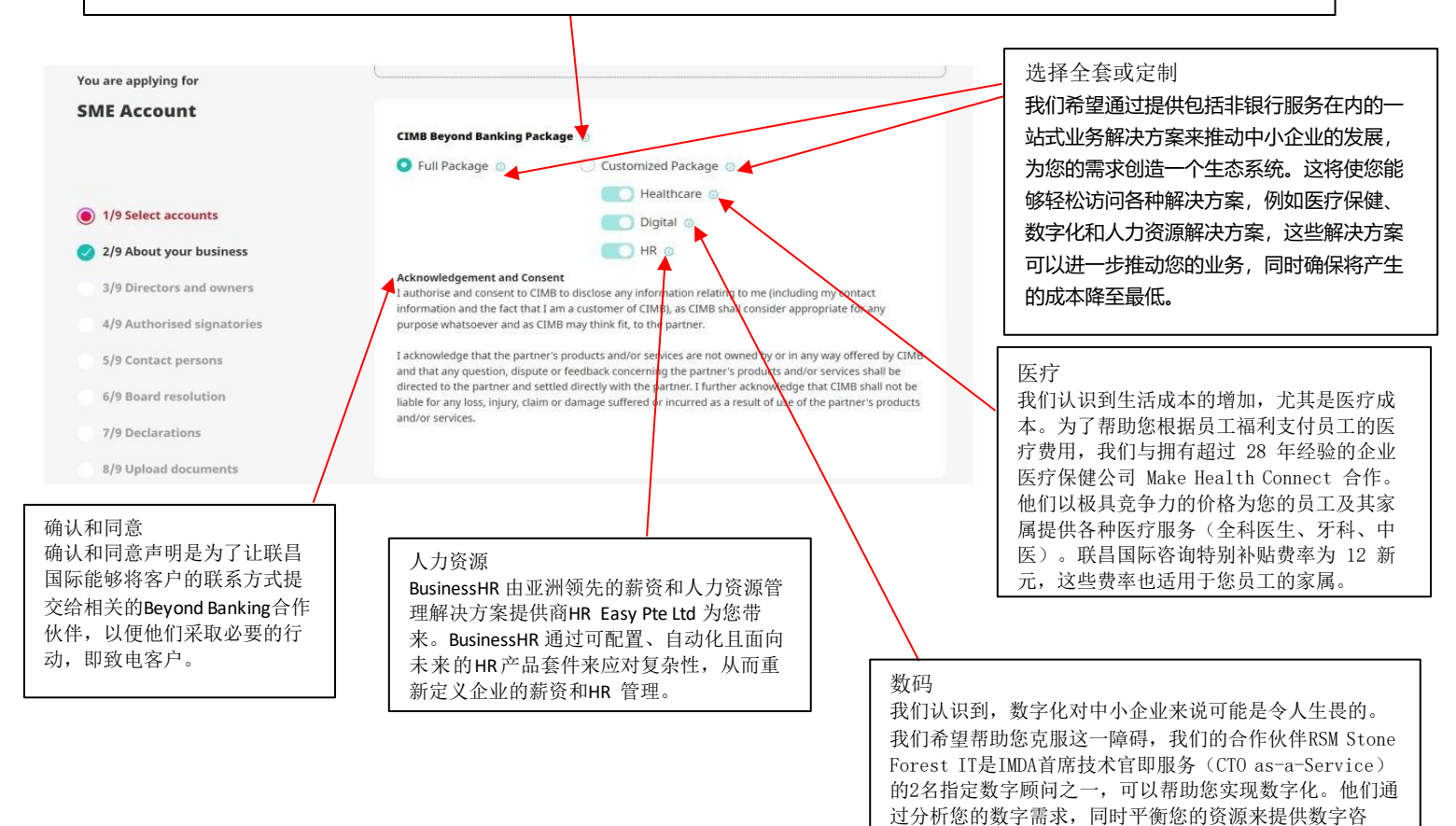

询。为了进一步帮助和确保顺利转型,他们还与您一起指

导和共同管理整个项目。免费咨询。

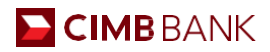

## 2.1 申请方式

申请方式有两种:

- 透过Myinfo business,这是一项由政府推出的服务,让企业能够在提交网上申请时,安全地共享其公司资料。
- 透过 UEN 或商业登记号码,我们将从 ACRA 或 SSM (商业实体的国家监管机构)提取公司实体的资料。
- 1 选择注册国家。
- 2 单击以选择您喜欢的申请方式。

新加坡注册公司:

| Singapore Malaysia Other countries                                                                                                    |                                                                                                    |
|----------------------------------------------------------------------------------------------------|----------------------------------------------------------------------------------------------------|
| <b>Coard resolution</b> (not applicable to sole proprintinity) ease note that the Baref of Resolution caregories in the online application form cannot be edited. Outdrouw with to submit your board of resolution, please let our Bank Representative assist you by providing your name and contac matching v                                                                                                    | ct details below.                                                                                                    |
|                                                                                                    |                                                                                                    |
| nings to prepare                                                                                                    |                                                                                                    |
| hings to prepare Certified true copies of the following company documents:                                                                                                    | NRCC/ FIN/ Passport copy and specimen signatures of the following persons:  • All persons who can sign off this application ○ • All automateries signatures • All automateries provides the second of the second of |
| Integes to prepare         Certified true copies of the following company documents: •         Integration to the following company documents: •         Integration to the following company documents: •         Integrating company | NHC/ FIN/ Passoor copy and specimen signatures of the following persons:         • All persons who can sign off this application                                                                                                    |
| hings to prepare Certified true copies of the following company documents:                                                                                                    | NHC/ / FIN/ Passoor copy and specimen signatures of the following persons:<br>• All persons who can sign off this application o<br>• All automated signaturitie<br>• All approving persons (units you are a lost proprieturing)<br>• All controlling persons (only if applicable to your company)                                                                                                    |
| hings to prepare         Certified true copies of the following company documents: o         1. For private limited or public company         1. The private limited or public company         1. The private limited or public company         1. The private limited or public company         1. The private limited or public company         1. The private limited or public company         2. For partnership/ limited partnerships, or limited liability partnerships that have a partnership agreement:         Partnership agreement                                                                                                    | NHC/ / fM/ Passoor copy and specimen signatures of the following person:<br>. All persons who can sign off this application ()<br>. All submitted signatures<br>. All submitted signatures<br>. All controlling persons (intry if signitable to your company)<br>For Singapore businesses without Corpopass                                                                                                    |

马来西亚注册公司:

| Where is your company incorporated?                                                                                       |                                                                                                    |
|----------------------------------------------------------------------------------------------------|----------------------------------------------------------------------------------------------------|
|                                                                                                    |                                                                                                    |
| Singapore Mulaysia Other countries                                                                                        |                                                                                                    |
| Board resolution (not applicable to solve progrietorships)                                                                |                                                                                                    |
| Please note that the Board of Resolution categories in the online application form cannot be edited.                      |                                                                                                    |
| Contact me 🧹                                                                                                    |                                                                                                    |
|                                                                                                    |                                                                                                    |
| Things to prepare                                                                                                    |                                                                                                    |
| Certified true copies of the following company documents: o                                                               | NRIC/ FIN/ Passport copy and specimen signatures of the following persons:                                                                                                    |
| 1. For private limited companies:                                                                                         | All persons who can sign off this application (2)     All persons who can sign off this application (2)                                                                                                    |
| g. To be Signed by                                                                                                    | All approving persons (unless you are a tole proprietorship)                                                                                                    |
| 1 Director and 1 Secretary; or<br>1 Director and 1 Secretary; or                                                          | <ul> <li>All controlling persons (only if applicable to your company)</li> </ul>                                                                                                    |
| i uneva il juai tere a unge unevan                                                                                        |                                                                                                    |
|                                                                                                    |                                                                                                    |
|                                                                                                    |                                                                                                    |
|                                                                                                    |                                                                                                    |
| For Malaysia Businesses                                                                                                   |                                                                                                    |
| Log in with your Unique Entity Number / Registration Number to apply. You will need a mobile number and an email address. |                                                                                                    |
| Apply with UEN/ Registration Number                                                                                       |                                                                                                    |
|                                                                                                    | Contrast plut and contrast plut and contrast plu |
|                                                                                                    |                                                                                                    |

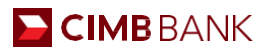

### 2.1.1 透过机构识别号码 (UEN) 申请

若选择透过 UEN 进行申请,请提供您的 UEN 号码,以便我们可从 ACRA 提取您的资料。

输入机构识别号码。

2 输入您的联系方式。 一次性密码将发送至您注册的电话号码以进行授权。此外,在提交申请后,申请详情也会发送至联系人的电子邮箱和电话号码。
 3 回答安全问题。

| Let's get started                                                  |                                                                |     |                                   |   |
|--------------------------------------------------------------------|----------------------------------------------------------------|-----|-----------------------------------|---|
| Please log in with your Unique                                     | Log in with your Singapore                                     | UEN |                                   |   |
| Entity Number. We will be able to<br>help you fill in most of your | 1                                                              |     |                                   |   |
| business details.                                                  | We will be able to help you fill in most of your business deta | ās. |                                   |   |
|                                                                    |                                                                |     |                                   |   |
|                                                                    | Let us know how to contact you                                 |     |                                   |   |
|                                                                    | full name                                                      |     | Email address                     |   |
|                                                                    |                                                                | ۰   | circlines? Officienting.com       | • |
|                                                                    | Mobile Number                                                  |     |                                   |   |
|                                                                    | +65 🗸 100,0000                                                 | 0   |                                   |   |
|                                                                    |                                                                |     |                                   |   |
|                                                                    |                                                                |     | • • • • • • • • • • • • • • • • • |   |
|                                                                    | 3                                                              |     |                                   |   |
|                                                                    |                                                                |     |                                   |   |
|                                                                    | Security Question will be shown here                           |     |                                   |   |
|                                                                    |                                                                |     |                                   |   |

| СІМВ                                                                                                    |                                                                                                    |                     |      |
|----------------------------------------------------------------------------------------------------|----------------------------------------------------------------------------------------------------|---------------------|------|
| Let's get started<br>Please log in with your Unique Entity Number. We will be able to<br>help you fill in most of your business details. | Log in with your Malaysia UEN                                                                                                    |                     |      |
|                                                                                                    | Z2<br>Ve will be able to help you fill in most of your builness details.<br>Let us know heiv to contact you<br>Full name<br>Enter first & last name<br>Mostle Number | Enter email address | Jext |

All rights reserved. Copyright 2021 FIMB RANK BERHAD 197201001799/13491-P5

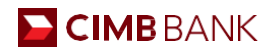

## 2.1.2 透过 Myinfo business 申请

若选择使用 Myinfo business 资料进行申请,您将被重定向至 Corppass 登录页面。

1 输入您的 UEN、Corppass ID 号码和密码。

根据您在 Corppass 的设置,您将需要透过手机输入一次性密码或进行双因素认证。

| corppass                                                                                                    |                                                                             | 1                       | Singapore Govern<br>Integrity · Service · Ex | ment<br>cellence      |
|----------------------------------------------------------------------------------------------------|-----------------------------------------------------------------------------|-------------------------|----------------------------------------------|-----------------------|
|                                                                                                    | A                                                                           | A 🖨 Contact U           | s   Feedback   Sitemap                       | FAQ                   |
| Home About Us Services Help                                                                                                    |                                                                             | L                       | og in with Singpass 🚢                        | ۹                     |
| Corppass Announcement                                                                                                    |                                                                             |                         |                                              |                       |
| Please also note that starting from 11 Apr 2021<br>Singpass instead of Corppass.<br>Find out more: https://go.gov.sg/corporate-log                    | , you will be required to login to government i<br>in                       | digital services for bu | sinesses (G2B) using                         |                       |
|                                                                                                    |                                                                             | -                       | 14                                           | -                     |
| Welcome to Corp                                                                                                    | pass                                                                        |                         | 14                                           | -                     |
| Corppass is the authorisation system for en<br>service access of employees who need<br>transactions. There are more than 200 gove<br>available today. | tities to manage digital<br>to perform corporate<br>rnment digital services |                         |                                              |                       |
| Sign up now to prevent any disruption to you<br>transactions. Find out more.                                                                          | ir business                                                                 |                         |                                              |                       |
| Register as a Corppass Admin 🕨                                                                                                    |                                                                             |                         |                                              |                       |
| Get st.                                                                                                    | arted with Corppass by your role                                            | •                       |                                              |                       |
| I am the<br>Registered Officer                                                                                                    | l am the<br>Admin 🕨                                                         | I am a<br>User 🕨        | Ask Jamie<br>Type your q                     | @ CorpPass<br>uestion |

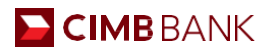

# 2.2 帮助我们了解您

在这个部分,您公司的详细资料将自动填上。如果信息不正确,请透过 Myinfo 或 ACRA 更新并重新进行申请^。

| /ou are applying for            | Step 2: Help us get to know                                                                                                    | w you                                                                                             |      |
|---------------------------------|----------------------------------------------------------------------------------------------------|---------------------------------------------------------------------------------------------------|------|
| GD BusinessGo Lite (Digital)    | Please ensure that the populated information                                                                                                    | below are correct.                                                                                |      |
| f for                           | $\bigodot$ If the information prefilled for you is incorrect, please update w                                                                                                    | th ACBA and restart your application.                                                             | nota |
| 3 1/9 Select accounts           |                                                                                                    |                                                                                                   |      |
| 2/9 About your business         | Check your company details                                                                                                    |                                                                                                   |      |
| 3/9 Directors and owners        | Kegistered name                                                                                                    | Unique Entity Number (UEN)                                                                        |      |
| 4/9 Authorised signatories      | Business classification<br>Private Ltd Co                                                                                                    | Nature of business<br>46900 - WHOLESALE TRADE OF A VARIETY OF GOODS WITHOUT A<br>DOMINANT PRODUCT |      |
| 5/9 Contact persons             |                                                                                                    | DOMININI PRODUCT                                                                                  |      |
| 6/9 Resolution of sole director | Country of incorporation<br>SINGAPORE                                                                                                    | Date of incorporation                                                                             |      |
| 7/9 Declarations                | Registered address                                                                                                    |                                                                                                   |      |
| a (a that have a damage of a    | THE REPORT OF A DESCRIPTION OF A DESCRIPTION OF A DESCRIP | and second as                                                                                     |      |

让我们知道贵公司提供的商品和服务。

回答以下问题。

\*若地址与注册地址不同,一个新字段会出现供您输入新地址。

4 输入主要客户和供应商名称及其国家(若适用于贵公司,这让我们能够更加了解您的业务)。

| СІМВ                            |                                                          |                                              |                       |   |   |
|---------------------------------|----------------------------------------------------------|----------------------------------------------|-----------------------|---|---|
| You are applying for            | Tell us more about your bus                              | iness                                        |                       |   |   |
| SGD BusinessGo Lite (Digital)   | Please state the goods you manufacture/sell/distribute o | r services you provide                       |                       |   |   |
| /to: 2                          | CONSULTING SERVICES                                      |                                              |                       | • |   |
|                                 | Does your company deal with retail or corporate clients? |                                              |                       |   |   |
| 1/9 Select accounts             | O Retail O Corporate O Both                              |                                              |                       |   |   |
| 2/9 About your business         | Mailing address                                          |                                              |                       |   |   |
| 3/9 Directors and owners        | Operating address                                        |                                              |                       |   |   |
| 4/9 Authorised signatories      | Same as your registered address                          | anerations of deallans outside of Sinnadore? |                       |   |   |
| 5/9 Contact persons             | 🔿 Yes 🔹 No                                               |                                              |                       |   |   |
| 6/9 Resolution of sole director | Top customers (if applicable)                            |                                              |                       |   |   |
| 7/9 Declarations                | Customer 1                                               | Customer 2                                   | Customer 3            |   |   |
| 8/9 Upload documents            | Enter their name                                         | Enter their name                             | Enter their name      |   |   |
| 9/9 Review and submit           | Country of operations                                    | Country of operations                        | Country of operations |   | 3 |
|                                 | Selectione                                               | Select one v                                 | Select one 🔍 🤟        |   | - |
|                                 |                                                          |                                              |                       |   |   |
|                                 | Top suppliers (if applicable)                            |                                              |                       |   |   |
|                                 | Supplier 1                                               | Supplier 2                                   | Supplier 3            |   |   |
|                                 | Enter their name                                         | Enter their name                             | Enter their name      |   |   |

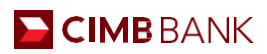

## 2.3 董事和业主/受益人

您的董事/业主/公司股东的资料将在此页面自动填上。请验证他们的详细资料并注明他/她的出生日期。

| ME A     | lying f       | <sup>or</sup><br>un | t    |    |      |     |    |      | Appointment holders               |                          |                                        |  |
|----------|---------------|---------------------|------|----|------|-----|----|------|-----------------------------------|--------------------------|----------------------------------------|--|
| Edit     |               |                     |      |    |      |     |    |      | These are the key persons in your | management such as direc | tors, senior executives, and partners. |  |
|          |               |                     |      |    |      |     |    |      | tes testes                        |                          |                                        |  |
| 1/9 Sele | ect acc       | ount                | 5    |    |      |     |    |      | Designation                       |                          | Nationality                            |  |
| 2/0 460  |               | _                   | _    | _  | _    | _   | _  | _    | DIRECTOR                          |                          | SINGAPORE CITIZEN                      |  |
| 2/9 100  | Jur .         | 2.3                 |      | 20 | 21 N | lar |    | 2.22 | Date of birth                     |                          | NRIC / FIN / Passport number           |  |
| 3/9 Dire | ecto<br>Antre | Mo                  | Tu   | We | Th   | Fr  | Sa | Su   | DD/MM/YYY                         | 8                        | 10110                                  |  |
| Corpo    | orate         | 1                   | 2    | 3  | 4    | 5   | 6  | 7    | Residential address               |                          |                                        |  |
| Benel    | ficia         | 8                   | 9    | 10 | 11   | 12  |    | 14   | 1000 AND 100 AND 17007 12 ADD 1   | real particular and the  | Call Discovering                       |  |
| 4/9 Aut  | thor          |                     |      |    | 10   | 12  |    | 21   |                                   |                          |                                        |  |
| 5/9 Con  | itar          | 25                  |      | 31 | 11   | 2   | 3  | 4.0  |                                   |                          |                                        |  |
| 212 2011 |               | 5                   | 6    | 7  | 8    | 9   |    | 11   | Annual Costs Costs                |                          |                                        |  |
| 6/9 Res  | olu           |                     |      |    |      |     |    |      | Designation                       |                          | Nationality                            |  |
| 7/9 Dec  | claram        | 2115                |      | _  | 000  |     |    | _    | SECRETARY                         |                          | MALAYSIAN                              |  |
|          | 0.00          | 5                   |      |    |      |     |    |      | Date of birth                     |                          | NRIC / FIN / Passport number           |  |
| sta nbi  | oad de        | cum                 | ents |    |      |     |    |      | DD/MM/YYYY                        | 8                        | ST                                     |  |
| 9/9 Rev  | view ar       | d su                | mit  |    |      |     |    |      | Concentration                     | 0                        |                                        |  |

# 2.4 授权签署人

请让我们知道您的授权签署人是谁。

| ou are applying for                                                         | Step 4: Add your authorised signatories                                                                       |                                                |
|-----------------------------------------------------------------------------|----------------------------------------------------------------------------------------------------|------------------------------------------------|
| 5D BusinessGo Lite (Digital)<br>te                                          | Let us know who can endorse and sign documents after your account is open. We v<br>signature at a later step. | vill need their NRIC / FIN / Passport copy and |
| 3 1/9 Select accounts                                                       | Authorised signatory 1                                                                                        | Remove                                         |
| 2/9 About your business                                                     | Is your authorised signatory from your list of appointment holders and beneficia  Yes No                      | il owners?                                     |
| 3/9 Directors and owners                                                    |                                                                                                    | _                                              |
| ) 4/9 Authorised signatories                                                |                                                                                                    |                                                |
| 5/9 Contact persons                                                         | The state and the strength strength                                                                           |                                                |
|                                                                             |                                                                                                    | ۹                                              |
| 6/9 Resolution of sole director                                             |                                                                                                    |                                                |
| 6/9 Resolution of sole director<br>7/9 Declarations                         | Upload NRIC / FIN / Passport copy and signature at a later step                                               |                                                |
| 6/9 Resolution of sole director<br>7/9 Declarations<br>8/9 Upload documents | Upload NSIC / FIN / Persport copy and signature at a later step                                               | -                                              |

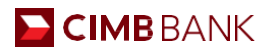

# 2.5.1 联系人和通知

请提供您联系人的详细资料,以及会收到我们发送的电子邮件或短信通知的首选联系人。

| СІМВ                                                                                                    |                                                                                                    |
|----------------------------------------------------------------------------------------------------|----------------------------------------------------------------------------------------------------|
| You are applying for                                                                                       | Step 5: Add your contact persons                                                                                                    |
| SME Account                                                                                                | Let us know who can receive and communicate information about your account after it is open.                                                                                                    |
| d far                                                                                                    | Are your contact persons the same as your authorised signatories?                                                                                                    |
| 1/9 Select accounts                                                                                        | 1. Sain Temperal A semicitum                                                                                                    |
| 2/9 About your business                                                                                    | O Yes 🔘 No                                                                                                    |
| 3/9 Directors and owners                                                                                   | T THE THE OWNER OF THE OWNER OF THE OWNER OF THE OWNER OF THE OWNER OF THE OWNER OF THE OWNER OF THE OWNER OF T                                                                                                    |
| 4/9 Authorised signatories                                                                                 | Office Number Mobile Number                                                                                                    |
| 6 5/9 Contact persons                                                                                      | Email address                                                                                                    |
| 6/9 Resolution of sole director                                                                            | Enter email address                                                                                                    |
| 7/9 Declarations                                                                                           | l                                                                                                    |
| 8/9 Upload documents                                                                                       |                                                                                                    |
| 9/9 Review and submit                                                                                      | Receive electronic advice         Bectronic advice is the digital version of your transaction statements which will be sent to your registered email address in an encrypted and password protected file.         Would you like to receive electronic advice?         Yes       No         Electronic advice         Only Sentence and receive email address |
| СІМВ                                                                                                    |                                                                                                    |
| You are applying for                                                                                       | Receive balance or transaction alerts                                                                                                    |
|                                                                                                    | Be informed of your daily balance, and monitor your transactions on the go. This service may come with fees. Learn more                                                                                                    |
| <ul> <li>1/9 Select accounts</li> <li>2/9 About your business</li> <li>3/9 Directors and owners</li> </ul> | Would you like to receive alerts?  Ves No  Finai alerts Veu may safett more than 1 person  SMS alerts                                                                                                    |
| 4/9 Authorised signatories                                                                                 | Tournay select more than 1 person                                                                                                    |

5/9 Contact persons

6/9 Resolution of sole director

8/9 Upload documents

9/9 Review and submit

7/9 Declarations

 We may salest more than 1 person

 Sh Salerts

 You may salest more than 1 person

 Image: Solid Solid Soli

Save and Exit Save Draft

Back

•

•

# CIMB BANK

## 2.5.2 BizChannel Onboarding

1 用户可以在在线账户申请表的第 5/9 步找到此部分。这将使您能够访问互联网,在您方便的时候实时查看您的账户余额、付款、接收资金等。

2 单击"+"号以展开该部分。

| You are applying for                                                                                               | O Yes O Nati                                      |          |
|----------------------------------------------------------------------------------------------------|---------------------------------------------------|----------|
| SME Account                                                                                                    | Email aberts                                      |          |
| ≠ tes                                                                                                    | No. Replanations that I server                    |          |
|                                                                                                    | MR ABC                                            |          |
| 🌖 1/9 Select accounts                                                                                              | SMS alerta<br>Nou may send more than 1 person     |          |
| 2/8 About your business                                                                                            | MR ABC                                            |          |
| 3/9 Directors and owners                                                                                           |                                                   |          |
| 4/9 Authorised signatories                                                                                         | Receive ateris for transaction amounts above:     |          |
| S/9 Conset persons                                                                                                 | Contraction of the Contraction of the Contraction |          |
| K/N Search revolution                                                                                              | C Specific amount                                 |          |
| 7/9 Declarations                                                                                                   |                                                   |          |
| 8/9 Uphead descenants                                                                                              | <b>1</b>                                          |          |
| 6/9 Bayley and submit                                                                                              | + BizChannel Onboarding                           | 0        |
|                                                                                                    | Fackage Police View and Spannet                   |          |
|                                                                                                    |                                                   |          |
|                                                                                                    | Approval Mandate. Any 1 Approver                  |          |
|                                                                                                    | Authorized Users                                  |          |
|                                                                                                    |                                                   |          |
|                                                                                                    | • • • • • • • • • • • • • • • • • • • •           |          |
|                                                                                                    | · · · · · · · · · · · · · · · · · · ·             |          |
|                                                                                                    | Save and Dat. Save Dutt.                          | ck Next  |
|                                                                                                    | Save and Dat Save Qualt 8                         | α Next   |
|                                                                                                    | Save and Dot. Save Draft 8                        | ck Next  |
|                                                                                                    | Save and Dat. Save Cruit.                         | ck Next  |
| ••                                                                                                    | Save and Dat. Save Draft Pa                       | ck Prest |
| + BizChannel Onboarding                                                                                            | Save and bot Save Draft a                         | ck Next  |
| + BizChannel Onboarding                                                                                            | Save and bot Save Druft Pa                        | ck Next  |
| BizChannel Onboarding                                                                                              | Save and Dat. Save Draft.                         | Ck Next  |
| BizChannel Onboarding Package Option: View and Transact                                                            | Save and Dat. Save Draft.                         | ck Read  |
| BizChannel Onboarding<br>Package Option: View and Transact<br>Approval Mandate: Any 1 Approver                     | Save and Duit. Save Draft.                        | ck Read  |
| BizChannel Onboarding<br>Package Option: View and Transact<br>Approval Mandate: Any 1 Approver                     | Save and Dot. Save Draft 8                        | ck Read  |
| BizChannel Onboarding<br>Package Option: View and Transact<br>Approval Mandate: Any 1 Approver<br>Authorised Users | Save and Dot: Save Oract.                         | CK Pect  |
| BizChannel Onboarding<br>Package Option: View and Transact<br>Approval Mandate: Any 1 Approver<br>Authorised Users | Save and Dot: Seve Oract:                         | Ck Peet  |
| BizChannel Onboarding<br>Package Option: View and Transact<br>Approval Mandate: Any 1 Approver<br>Authorised Users | Save and Dat. Save Draft.                         | ck Reat  |
| BizChannel Onboarding<br>Package Option: View and Transact<br>Approval Mandate: Any 1 Approver<br>Authorised Users | Seve and Dat. Seve Draft.                         | ck Read  |
| BizChannel Onboarding<br>Package Option: View and Transact<br>Approval Mandate: Any 1 Approver<br>Authorised Users | Seve and box Seve brait                           | ck React |

# EIMB BANK

请向我们提供以下详细信息:

① 至少两个人的姓名(您需要输入至少一名制作者和一名批准者)。

- 2 您的手机号码。
- 3 您的电子邮件地址。
- ④ 勾选以将创建者和批准者角色分配给人员。
- 5 在全名/职位下,下拉框将显示在线开户表格中所示的所有董事/股东/授权签字人/授权联系人用户。
- 6 为所有用户填充"查看者"角色。对于"制作者"和"审批者",如果需要选择同一用户,或者只有一个用户可用,请输入两行。该用户将被分配两个 BizChannel 用户 ID。

|     | Approval manuace. May 1 Approver |   |                     |                     |        |                                 |        |
|-----|----------------------------------|---|---------------------|---------------------|--------|---------------------------------|--------|
| ••• | Authorised Users                 |   | 2 Mobile No.        | Email Address       |        | Role<br>ease tick (√) if applic | able)  |
|     | (as per ID / Passport)           |   |                     |                     | Viewer | Maker                           | Approv |
| M   | R ABC/DIRECTOR                   | v | 91234567            | CIMBTEST4@CIMB.COM  | • 6 •  |                                 |        |
| M   | R XYZ/DIRECTOR                   | × | 92345678            | CIMBTEST4@CIMB.COM  | •      | o                               |        |
| Se  | lect a person                    | ~ | Enter Mobile Number | Enter Email Address |        |                                 |        |
| Se  | lect a person                    | × | Enter Mobile Number | Enter Email Address |        | o                               | 0      |

#### 注意事项:

- 要在 OBCA 申请期间申请其他 BizChannel 用户,请将他们添加为联系人。
- 要在提交 OBCA 申请表后申请额外的 BizChannel 用户,请提交 BizChannel 维护表。

# 🔁 CIMB BANK

## 2.6 董事会决议

请检阅我们 CIMB 制定的标准董事会决议并确认您的批准人。若您想使用贵公司的董事会决议,请单击"联系我"按键。我们将安排一名银行代表与您联系并协助您进行申请。

| are applying for                  | Step 6: Resolution of sole director for account opening                                                                                                    |       |
|-----------------------------------|----------------------------------------------------------------------------------------------------|-------|
| le Account                        | This board resolution lets us know who are the approving persons authorised to act on your company's behalf for this applica                                                                  | tion. |
| £ót                               | We will need the NRIC/ FIN/ Passport copy and signature of the persons signing the board resolution and of the approving per<br>at a later step.                                              | rsons |
| 1/9 Select accounts               | Certified extract of resolutions                                                                                                    |       |
| 2/9 About your business           | To upload your own board resolution, please let our Bank Representative assist you before you continue.                                                                                       |       |
| 3/9 Directors and owners          |                                                                                                    |       |
|                                   | I, the undersigned, hereby certify that in respect of <b>(the "Applicant")</b> (as defined in the extract                                                                                     |       |
| 4/9 Authorised signatories        | below), the following Resolutions dated 12 March 2021 have been duly adopted and passed by the sole director of the                                                                           |       |
| 5/9 Contact persons               | Corporation, in accordance with its constitutive document, which Resolutions are now in full force and effect.                                                                                |       |
| ) 6/9 Resolution of sole director | A) Resolved that CIMB Bank Berhad, Singapore Branch (the "Bank") be and is hereby appointed the banker of the "Applicant".                                                                    |       |
|                                   | (b) Resolved that the persons specified in the List of Approving Persons hereto (the "Approving Persons") and acting in accordance to the signing mandate indicated therein be                |       |
| 7/9 Declarations                  | and are hereby autonosed on behavior to the approximit to (peake rener to the List or approxing revisions nereto for the autonosed persons and large grandmonts).<br>Once and Alexandrosector |       |
|                                   | Open and once excession<br>to approve and gene and/or manuser wan the Bank any number of accounts (the "Account"), now or es any once hereafter, of the types and currency(les) specified in. |       |

#### 选择您的批准人并标注您帐户的签署条件。

| СІМВ                                                                                                    |                                                                                                    |  |
|----------------------------------------------------------------------------------------------------|----------------------------------------------------------------------------------------------------|--|
| You are applying for<br>SGD BusinessGo Lite (Digital)<br>/ te:                                                                                                    | Add your approving persons Are your approving persons the same as your authorised signatories?  1.  Yes O Yes O No                                                                                                    |  |
| <ul> <li>1/9 Select accounts</li> <li>2/9 About your business</li> <li>3/9 Directors and owners</li> <li>4/9 Authorised signatories</li> <li>5/9 Contact persons</li> <li>6/9 Resolution of sole director</li> <li>7/9 Declarations</li> <li>8/9 Upload documents</li> </ul> | Sign Singly and the sproving Person(s) are authorised to open and of financing/without recourse export bill financing-i, and Applicant subject to and in accordance with the resolutions to which this list is attached. More many approving persons are needed to approve an action? Sign Singly |  |
| 9/9 Review and submit                                                                                                    | By continuing, your director confirms the above resolution:<br>Usland MBC( /FDI) Pasaport copy and signature at a later step.<br>Save and Exit Save Draft Back Next                                                                                                    |  |

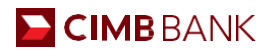

#### 2.7 声明

就税收居民身份、控权人、客户和可持续发展尽职调查、遵守国际法进行声明。

## 2.8 上传文件

上传多份文件如身份证明文件和电子签名(董事、批准人、授权签署人和最终受益人)、组织章程大纲和章程、FATCA 表格(若适用) 注:新加坡公民和居民需使用身份证、非新加坡公民则使用护照副本和住址证明

| You are applying for                                                                                                    | Step 8: Upload your documents                                                                                                    |
|----------------------------------------------------------------------------------------------------|----------------------------------------------------------------------------------------------------|
| SGD BusinessGo Lite (Digital)                                                                                                    | Please upload these documents to complete your application. Company documents need to be certified true copies. You may upload more than 1 file for each document.                                                                                                    |
|                                                                                                    | O Uplead 1/4                                                                                                    |
| Open X                                                                                                    | Memorandum and Articles of Association (M&AA) or constitution Press upon of <u>Association</u>                                                                                                    |
| → → ↑ Sector Decame v & D D Search Decame.ts<br>Ingenice + New folder III • □ 0                                                                                                    | Doublet must be antifation andly, under standards more una grade Mity magneties labor. Reason which the applice backwase and earlier<br>in der must in labor of applic company. Exercising on a Default in your backwase any elimiter<br>in der parameters applications in the standard in services on a Default in your backwase any elimiter<br>in der samplications the Technication services on a Default in your backwase any elimiter<br>in der samplications the Technication services on a Default in your backwase and elimiter<br>in the samplications the technication service<br>in the samplication of the samplication services<br>in the samplication of the samplication services<br>in the samplication of the samplication service<br>in the samplication of the samplication service<br>in the samplication of the samplication service<br>in the samplication of the samplication service<br>in the samplication of the samplication service<br>in the samplication of the samplication service<br>in the samplication of the samplication service<br>in the samplication of the samplication service<br>in the samplication of the samplication service<br>in the samplication of the samplication service<br>in the samplication of the samplication of the samplica |
| Disc PC     Decktop     Decktop     D       | Restant a Tite of days and days<br>Desines, and (Marc Street)                                                                                                    |
| Understand<br>Videos Understand Understand Un | Certified True Copy by Certified True Copy by<br>How Do-                                                                                                    |
| (d) Find()     (d) Find()      (d) Find()     (d) Find()            |                                                                                                    |
|                                                                                                    | Q Ustood 2/4                                                                                                    |

# EIMB BANK

# 核证副本文件的上传指南:

| 文件                                                        | 私人有限公司                                                                                                  | 合资公司          | 独资公司 |
|-----------------------------------------------------------|----------------------------------------------------------------------------------------------------|---------------|------|
| <b>核证副本<sup>1</sup></b><br>公司组织大纲和组织章程 (M&AA)<br>请参阅下面的示例 | <ul> <li>√</li> <li>由下列代表签署</li> <li>两名董事;或</li> <li>一名董事和一名秘书;或</li> <li>一名董事(若只有一位<br/>董事)</li> </ul> |               |      |
| <b>核证副本<sup>1</sup></b><br>合资协议<br>请参阅下面的示例               |                                                                                                    | √<br>由两名合伙人签署 |      |

#### 私人有限公司

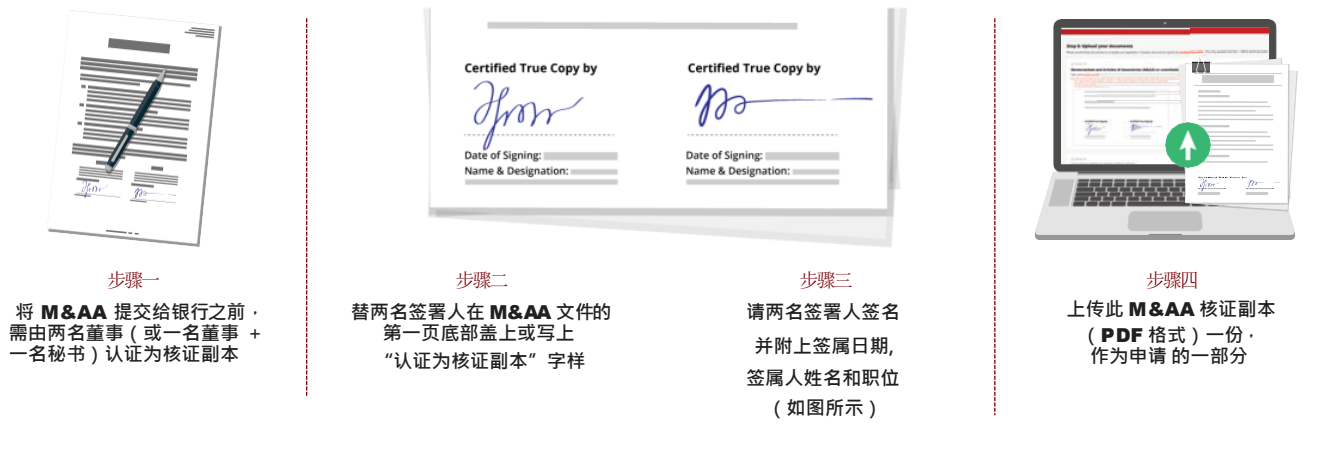

Certified True Copy by Certified True Copy by Date of Signing: Date of Signing: Name & Designation: Name & Designation:

核证副本的文件样本

# EIMB BANK

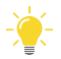

## 身份证明文件的上传指南:

| 文件                                                | 私人有限公司                                                                                                    | 合资公司                                                                                  | 独资公司                                                                           |
|---------------------------------------------------|----------------------------------------------------------------------------------------------------|---------------------------------------------------------------------------------------|--------------------------------------------------------------------------------|
| <b>身份证/FIN/护照副本<sup>2</sup> 和签名样本</b><br>请参阅下面的示例 | <ul> <li>✓</li> <li>✓</li> <li>✓</li> <li>◆ 所有授权签署人</li> <li>◆ 所有控权人(若适用于<br/>贵公司)</li> <li>◆ 所有最终受益人</li> <li>◆ 所有批准人</li> </ul> | <ul> <li>√</li> <li>・所有授权签署人</li> <li>・所有合伙人(适用于<br/>合伙实体)</li> <li>・所有批准人</li> </ul> | <ul> <li>√</li> <li>● 所有授权签署人</li> <li>● 独资公司的所有业主</li> <li>● 所有批准人</li> </ul> |
| 上面所有提交的身份证/护照图像<br>请参阅下面的示例                       | Г                                                                                                    | Г                                                                                     | Г                                                                              |

#### 身份证或护照副本与签名(JPEG, PNG 格式)

身份证背面或护照副本(图像的左边)和签名(图像的右边)。

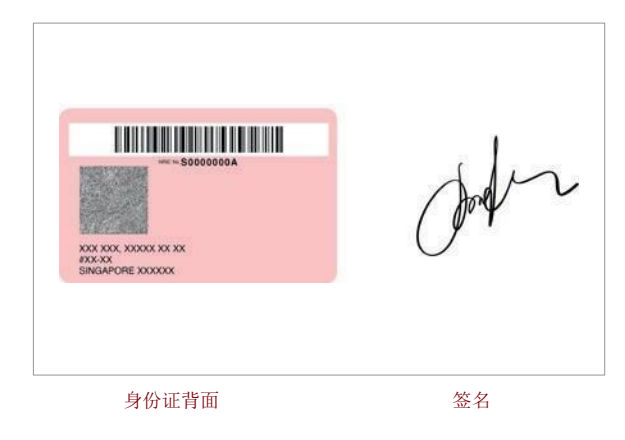

#### 带有身份证的图像(JPEG, PNG 格式)

将身份证或护照正面拿在自己右边的照片。 照片格式必须是横向的。

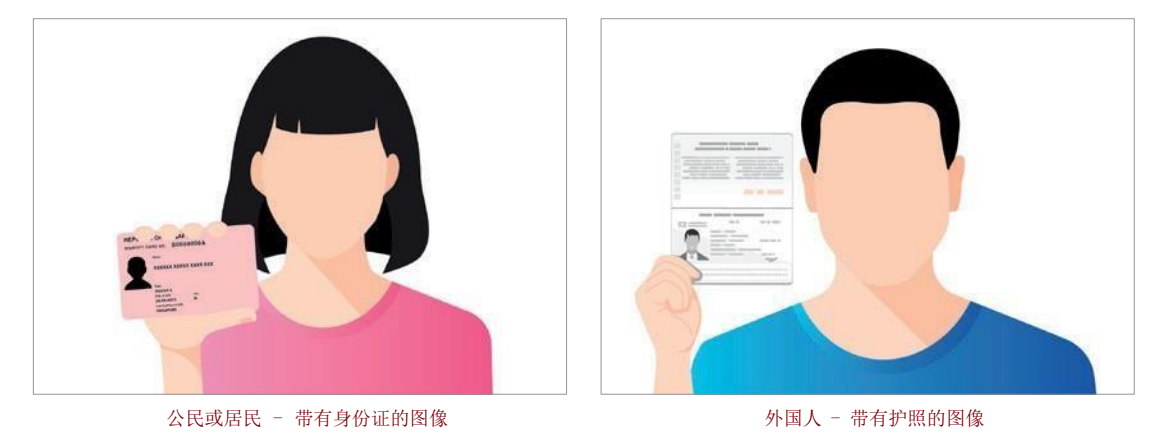

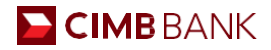

| SME Account |                                                                                                    | M8AA.pdf (201.77 K8)                                                                                                    | x |
|-------------|----------------------------------------------------------------------------------------------------|----------------------------------------------------------------------------------------------------|---|
| pen         | X     Upload 2/2       OBCA Documents     Appointment Nolder, Authorised signatory, Approxing person, Signing person, Signing person, | or<br>Upload a file of NUIC with signature or drag and drop.<br>Extensions: jpgong (Mac.Smb)<br>Upload a file of NUIC with soffie or drag and drop.<br>Extensions: jpgong (Mac.Smb) |   |

<sup>1</sup>核证副本是正本文件的副本,由以下人员盖章或签署,并带有"核证副本"字样 ,以证明该副本文件是真实可信的: a. 私人有限公司或公众公司:两名董事; 或一名董事和一名秘书; 或一名董事,如果您只有一位董事 b. 合资公司:两名合伙人 c. 独资公司:公司所有人

2新加坡公民和居民需使用身份证、非新加坡公民则使用护照

## 2.9 查阅与提交

提交之前,请在此处查阅您的申请摘要。申请成功后,您将收到一封确认电子邮件。

#### 单击每个步骤以进行查阅

| СІМВ                                       |                                                       |                                     |                       |                     |
|--------------------------------------------|-------------------------------------------------------|-------------------------------------|-----------------------|---------------------|
| You are applying for                       | Step 9: Review your applicat                          | tion                                |                       |                     |
| SME Account                                | Please check the information you have provided b      | efore you submit your application.  |                       |                     |
| Ø Edu                                      |                                                       |                                     |                       |                     |
|                                            | 4                                                     |                                     |                       |                     |
|                                            | Selected accounts                                     |                                     |                       | 010                 |
| 3 1/9 Select accounts                      | SGD BusinessGo Lite (Digital)                         | Non-Eilamic                         | SGD<br>(Non-Interest) | Business operations |
| 2/9 About your business                    |                                                       |                                     |                       |                     |
| 3/9 Directors and owners                   |                                                       |                                     |                       |                     |
| 4/9 Authorised signatories                 | Your Company Details                                  |                                     |                       |                     |
| 5/9 Contact persons                        | Registered name                                       | Unique Entity Number (U             | EN)                   |                     |
| 6/9 Resolution of sole director            | Business classification                               | Nature of business                  |                       |                     |
| 7/9 Declarations                           | Private Ltd Co                                        | 46900 - WHOLESALE<br>DOMINANT PRODU | TRADE OF A VARIETY    | OF GOODS WITHOUT A  |
| 8/9 Upload documents                       | Country of Incorporation<br>SINGAPORE                 | Date of incorporation               |                       |                     |
| 9/9 Review and submit                      | Registered address                                    |                                     |                       |                     |
| - Selected accounts                        | to the series along while the function is they series | 1000 C                              |                       |                     |
| <ul> <li>Your company details</li> </ul>   | 0000000                                               |                                     |                       |                     |
| <ul> <li>About your business</li> </ul>    |                                                       |                                     |                       |                     |
| <ul> <li>Directors and owners</li> </ul>   |                                                       |                                     |                       |                     |
| <ul> <li>Authorised signatories</li> </ul> |                                                       |                                     |                       |                     |
| <ul> <li>Contact persons</li> </ul>        |                                                       |                                     |                       |                     |
| - Board resolution                         | About your business                                   |                                     |                       | 000000              |

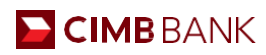

# 其他

## 3.1 申请多个账户

您可在一次申请中最多开启六个帐户。

| СІМВ                                                                                          |                                        |                     |                                    |
|-----------------------------------------------------------------------------------------------|----------------------------------------|---------------------|------------------------------------|
| pply for a business accou                                                                     | nt                                     |                     |                                    |
| is application will take up to 20 minutes. Your progress will be a<br>ntinue it another time. | utomatically saved so you may start an | application now and |                                    |
| SGD BusinessGo Lite (Digital)                                                                 |                                        | Ø Edie              |                                    |
| Non-Islamic                                                                                   | Non-Interest                           |                     |                                    |
| Business operations                                                                           |                                        |                     |                                    |
| What account do you want to apply for?                                                        | Currency                               | Remove  O Done      |                                    |
| SGD BusinessGo 🗸                                                                              | SGD V                                  | •                   |                                    |
| If you wish to apply for an Islamic account, please click here. 🗌                             |                                        |                     |                                    |
| What is the purpose of this account?                                                          |                                        |                     |                                    |
| Hold third-party funds  O Others                                                              |                                        |                     |                                    |
|                                                                                               |                                        |                     | Continue your<br>saved application |
|                                                                                               |                                        |                     |                                    |
| Add another account                                                                           |                                        | + -                 |                                    |

# 3.2 保存申请

| 想要退出时, | 您可保存您的申请,并在三十天内回到上次中断的地方继续。                                                                                                    |               |
|--------|----------------------------------------------------------------------------------------------------|---------------|
|        | Let us know who can endorse and sign documents after your account is open. We will need their NRIC / FIN / Passp<br>signature at a later step. | port copy and |
|        | Authorised signatory 1<br>Is your authorised signatory from your list of appointment holders and beneficial owners?                            | 自 Remove      |
|        |                                                                                                    |               |
|        | Upload NRIC / FIN / Passport copy and signature at a later step                                                                                |               |
|        | Add another person                                                                                                    | +             |
|        | Save and Exit Save Draft Back                                                                                                    | Next          |

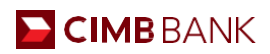

# 3.3 恢复已保存的申请

恢复已保存的申请让您从现有申请中,您退出的地方继续。您可在开始进行申请后的三十天内恢复申请。

| Apply for a business account<br>This application will take up to 20 minutes. Your progress will be<br>continue it another time.                           | nt<br>automatically saved so you may start an applicat | ion now and |                                     |  |  |  |
|----------------------------------------------------------------------------------------------------|--------------------------------------------------------|-------------|-------------------------------------|--|--|--|
| What account do you want to apply for?                                                                                                    |                                                        | ⊘ Done      |                                     |  |  |  |
| Account Type SGD BusinessGo Lite (Digital)                                                                                                    | SGD V                                                  |             |                                     |  |  |  |
| If you wish to apply for an Islamic account, please click here.  What is the purpose of this account? Business operations Hold third-party funds O Others |                                                        |             |                                     |  |  |  |
| Add another account                                                                                                    |                                                        | +           |                                     |  |  |  |
| Where is your company incorporate                                                                                                    | ed?                                                    |             | Continue your<br>saved application? |  |  |  |

| СІМВ                                                                                              |                                            |                   |                                                   |  |  |  |  |
|---------------------------------------------------------------------------------------------------|--------------------------------------------|-------------------|---------------------------------------------------|--|--|--|--|
| Apply for a business account                                                                      |                                            |                   |                                                   |  |  |  |  |
| This application will take up to 20 minutes. Your progress will be a<br>continue it another time. | iutomatically saved so you may start an ap | plication now and |                                                   |  |  |  |  |
| SGD BusinessGo                                                                                    |                                            | 0 Eda             |                                                   |  |  |  |  |
| Non-Islamic                                                                                       | SGD<br>Non-Interest                        |                   |                                                   |  |  |  |  |
| Business operations                                                                               |                                            |                   |                                                   |  |  |  |  |
|                                                                                                   |                                            |                   | Continue with your saved application?             |  |  |  |  |
| What account do you want to apply for?                                                            | Currency                                   | 🛢 Remove 🥝 Done   | Log in the same way you started your application. |  |  |  |  |
| SGD BusinessGo                                                                                    | SGD                                        |                   | Myinfo business                                   |  |  |  |  |
| If you wish to apply for an Islamic account, please click nere.                                   |                                            |                   | UEN                                               |  |  |  |  |
| Business operations     O     Investment                                                          |                                            |                   |                                                   |  |  |  |  |
| Hold third-party funds  Others                                                                    |                                            |                   | $\mathbf{x}$                                      |  |  |  |  |
| СІМВ                                                                                              |                                            |                   |                                                   |  |  |  |  |
| Continue your<br>application                                                                      | Log in with your UEN                       |                   |                                                   |  |  |  |  |
|                                                                                                   | Enter your UEN                             |                   |                                                   |  |  |  |  |
|                                                                                                   |                                            |                   | Next                                              |  |  |  |  |

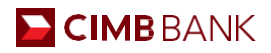

## 3.4 替新加坡和马来西亚以外的公司申请账户

若您的公司在新加坡和马来西亚以外的国家注册,请留下您的联系方式,让我们的银行代表协助您进行申请。

|                                                    |                                                                                                    |                                                         | +                                                                                                   |
|----------------------------------------------------|----------------------------------------------------------------------------------------------------|---------------------------------------------------------|----------------------------------------------------------------------------------------------------|
| here is your comp                                  | any incorporated?                                                                                                    |                                                         | X<br>Help is coming soon<br>You'll get a call from a Bank<br>Representative within one working day. |
| Lat ann Bank Bann                                  | and the second second |                                                         |                                                                                                    |
| Let our Bank Repr<br>Please leave your contact det | resentative help you open<br>tails so a Bank Representative can call you v                                                                                                    | an account.<br>vithin one working day.                  |                                                                                                    |
| Let our Bank Repr<br>Please leave your contact det | resentative help you open<br>tails so a Bank Representative can call you v<br>tmail address                                                                                                    | an account.<br>within one working day.<br>Mobile Number |                                                                                                    |

## 3.5 联系客户经理

若您在申请过程中需要我们银行代表的帮助,请点击呼叫图标。 请将您的详细资料填写在出现的弹出窗口,以便我们可以联系 您。我们将在一天内给您回电。

| 2  | СІМВ                                     |                                         |                  |
|----|------------------------------------------|-----------------------------------------|------------------|
| 01 | dt                                       | NO                                      |                  |
| 0  | 1/9 Select accounts                      | We're here to help                      |                  |
| 0  | 2/9 About your business                  | Let a Bank Representative call you back |                  |
| 0  | 3/9 Directors and owners                 | within one working day.                 |                  |
| 0  | 4/9 Authorised signatories               | Full name                               | 842755.1         |
| 0  | 5/9 Contact persons                      | titution                                | Ø Edia           |
| 0  | 6/9 Resolution of sole director          | Email address                           |                  |
| 0  | 7/9 Declarations                         |                                         | 2                |
| 0  | 8/9 Upload documents                     |                                         |                  |
| ۲  | 9/9 Review and submit                    | Mobile number                           |                  |
|    | - Selected accounts                      |                                         |                  |
|    | - Your company details                   | +65 V                                   |                  |
|    | <ul> <li>About your business</li> </ul>  |                                         |                  |
|    | <ul> <li>Directors and owners</li> </ul> |                                         |                  |
|    | Authorised signatories                   |                                         |                  |
|    | Board resolution                         | Contact me<br>Save and Exit Save D      | raft Back Submit |
|    | - Declarations                           |                                         |                  |
|    | - Uploaded documents                     |                                         |                  |

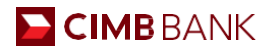

# 词汇表

关键词的词典:

新加坡会计和企业管理局 (ACRA) 是新加坡商业实体的国家监管机构,并有新加坡所有商业实体的资料库

**马来西亚公司委员会 (SSM)** 是根据国会法令成立的法定机构,负责监管马来西亚的公司和商业事务

机构识别号码 (UEN) 是新加坡商业实体的标准识别号码,一般由 ACRA 颁发

Myinfo Business 是新加坡政府推出的一项服务,旨在使企业能够管理资料,让网上交易更简单

Corppass 是一种适用于企业和商业实体的企业电子身份,是授权人员在 MyInfo Business 上的登录详细信息

回教存款仅限于为符合伊斯兰教法的企业提供资金。涉及猪肉、酒精和赌博等相关企业排除在外

董事会决议是记录公司事务相关决定所需的文件,例如银行开户

组织章程大纲和章程细则 (M&AA) 是指公司的章程。此文件包含公司结构的信息并对于公司必须遵守的规则进行定义